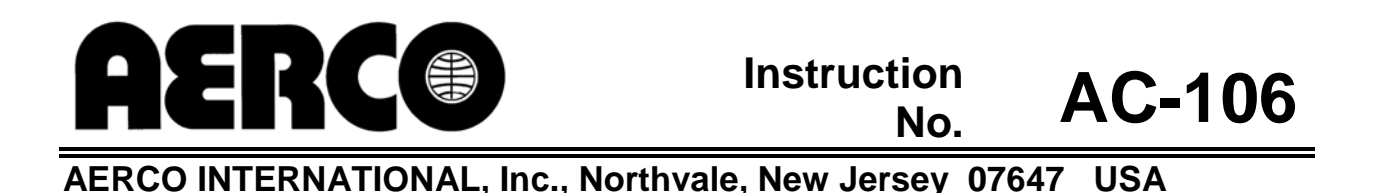

**MODBUS**<sup>®</sup>

# **Communication Manual**

# for

# ELECTRONIC CONTROL SYSTEM (ECS)

Used to Interface AERCO Equipment to Building Automation Systems

Modbus® is a registered trademark of AEG Modicon

ii

# ELECTRONIC CONTROL SYSTEM COMMUNICATION INTERFACE

## TABLE OF CONTENTS

|    | Title                                   | Page |
|----|-----------------------------------------|------|
| 1. | INTRODUCTION                            | 1    |
| 2. | COMMUNICATION BOARD                     | 1    |
| 3. | MODBUS COMMUNICATION SIGNAL CONNECTIONS | 1    |
| 4. | MODBUS COMMUNICATION INFORMATION        | 2    |
| 5. | REFERENCED DOCUMENTS                    | 3    |
| 6. | ALARMS                                  | 4    |
| 7. | CLEARING HARDWARE ERROR (HW.ER) DISPLAY | 5    |

## LIST OF FIGURES

| 1  | Temperature Controller (Fur | otherm 2408) Terminal ( | Connection Diagram 2 |
|----|-----------------------------|-------------------------|----------------------|
| 1. |                             | 2400 reminant           |                      |

## LIST OF TABLES

| 1  | MODBUS Communication Signal Connections        | 2 |
|----|------------------------------------------------|---|
| 2. | Eurotherm Series 2400 Controller MODBUS Points | 3 |
| 3. | Process Alarms                                 | 3 |
| 4. | Diagnostic Alarms                              | 4 |

# ELECTRONIC CONTROL SYSTEM COMMUNICATION INTERFACE

### 1. INTRODUCTION

The Electronic Control System (ECS), used on AERCO indirect fired water heaters, can be ordered with a MODBUS® Communication Option, which will permit it to be controlled by an external Energy Management System (EMS), Building Automation System (BAS), or a computer supplied by others.

### 2. COMMUNICATION BOARD

The Communication Board provides the MODBUS interface between any of the possible external control systems and the ECS. The Temperature Controller (Eurotherm 2408) used in the ECS can be optionally equipped with a Communication Board which can be connected to external control systems utilizing either an RS232 or RS485 MODBUS communication interface. The corresponding part numbers for the alternative MODBUS Communication Boards are as follows:

| PART NUMBER | DESCRIPTION               |  |
|-------------|---------------------------|--|
| 64009-1     | RS232 COMMUNICATION BOARD |  |
| 64009-2     | RS485 COMMUNICATION BOARD |  |

## 3. MODBUS COMMUNICATION SIGNAL CONNECTIONS

#### CAUTION

DO NOT route MODBUS communication wiring in the same conduit as power wiring. Attempting to do so may result in excessive noise on the signal lines. Also, ensure that the RS232 or RS485 signal cable connections do not exceed the following lengths:

| CABLE TYPE | MAXIMUM LENGTH |
|------------|----------------|
| RS232      | 50 feet        |
| RS485      | 4,000 feet     |

To implement ECS MODBUS control, connect the cable leads from the external controller to the Temperature Controller as instructed in Table 1.

- Refer to the Temperature Controller (Eurotherm 2408) pinouts shown in Figure 1 to locate the required terminals.
- Refer to Table 2 Eurotherm Series 2400 Controller MODBUS Points for a listing of active MODBUS data addresses for the 2408 Controller.
- The Eurotherm documents referenced on page 3 provide additional communication information related to MODBUS.

#### NOTE

AERCO recommends that shielded, twisted-pair cable be used for communication wiring. Examples of suitable wiring are: Belden 9841, 8761, 3105A, or equivalent.

| 2408 TEMF      | PERATURE | COMPUTER CONTROL CABLE |             |              |         |
|----------------|----------|------------------------|-------------|--------------|---------|
| CONTROLLER     |          |                        | RS232/9-PIN | RS232/25-PIN | RS485   |
| SIGNAL<br>NAME | PIN NO.  | SIGNAL<br>NAME         | PIN NO.     | PIN NO.      | PIN NO. |
| GROUND         | HD       | GROUND                 | 5           | 7            | GROUND  |
| RECEIVE        | HE       | TRANSMIT               | 3           | 2            | A+      |
| TRANSMIT       | HF       | RECEIVE                | 2           | 3            | B-      |

**Table 1. MODBUS Communication Signal Connections** 

#### 2408 CONTROLLER

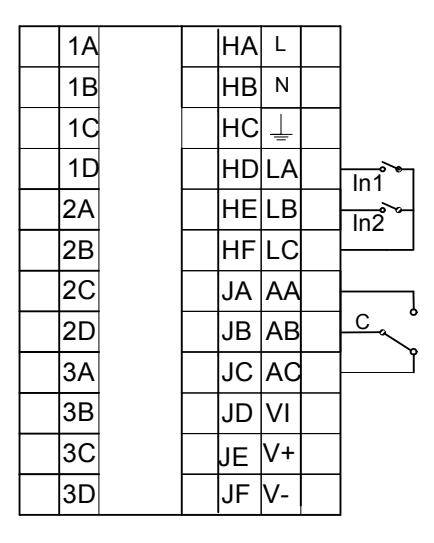

### Figure 1. Temperature Controller (Eurotherm 2408) Terminal Connection Diagram

## 4. MODBUS COMMUNICATION INFORMATION

The Eurotherm 2400 Controller supports the MODBUS RTU mode of transmission. The default settings are as follows:

9600 baud rate One start bit Eight data bits One stop bit No parity

| MODBUS<br>Data<br>Address                         | Menu<br>Item  | Menu Item<br>Description | Units &<br>Range                | Default/Comments                                            | Register<br>Type | Ref. 1<br>Comm.<br>Guide |
|---------------------------------------------------|---------------|--------------------------|---------------------------------|-------------------------------------------------------------|------------------|--------------------------|
| 5                                                 | w.SP          | Setpoint                 | 40-205°F                        | 140°F, Address to read value                                | Read<br>Only     | 5-4                      |
| 24                                                | SP 1          | Setpoint                 | 40-205°F                        | 140°F, Address to<br>change value                           | Write            | 5-11                     |
| 1                                                 | Top<br>Value  | Outlet Temp              | 40-205°F                        | Same value as front display                                 | Read<br>Only     | 5-3                      |
| 133                                               | LoGH          | Peak Temp                | 40-205°F                        | Resets on Power<br>Loss                                     | Read<br>Only     | 5-15                     |
| 135                                               | LoGA          | Average<br>Temp          | 40-205°F                        | Resets on Power<br>Loss                                     | Read<br>Only     | 5-15                     |
| 134                                               | LoGL          | Low Temp                 | 40-205°F                        | Resets on Power<br>Loss                                     | Read<br>Only     | 5-15                     |
| 13 (set)<br>74 (status,<br>0 = safe<br>1 = alarm) | AL 1          | Over Temp<br>Alarm       | 40-205°F                        | 20°F above<br>setpoint; Alarm<br>Type 17: Deviation<br>High | Read<br>Only     | 5-7<br>5-20              |
| 14 (set)<br>74 (status,<br>0 = safe<br>1= alarm)  | AL 2<br>(FSH) | Full Scale<br>High Alarm | 205°F                           | 205 ° F<br>Alarm Type  2: Full<br>Scale High                | Read<br>Only     | 5-7<br>5-20              |
| 258                                               | Sbr           | Feedback<br>Sensor Break | Status:<br>0: Good<br>1: Failed | Denotes Feedback<br>Sensor<br>Failure/Open Circuit          | Read<br>Only     | 5-18                     |
| 289                                               | Li 1          | Feedback<br>Sensor Temp  | 40-180°F                        | Sensor input to controller, same as display temp.           | Read<br>Only     | 5-14                     |
| 290                                               | Li 2          | Flow                     | GPM                             |                                                             | Read<br>Only     | 5-14                     |
| 3                                                 | OP            | Control<br>Output Signal | %                               | Correlates to valve position                                | Read<br>Only     | 5-4                      |

Table 2. Eurotherm Series 2400 Controller MODBUS Points

# 5. REFERENCE DOCUMENTS

- 1. Eurotherm 2000 Series Communications Handbook, # HA026230
- 2. Eurotherm 2404/2408 Control Setpoint Programmer Installation and Operation Handbook, # HA025132

# 6. ALARMS

-

| DISPLAY | MEANING                   |
|---------|---------------------------|
| _FSL*   | PV Full Scale Low Alarm.  |
| _FSH*   | PV Full Scale High Alarm. |
| _dEu*   | PV Deviation Band Alarm   |
| _dHi*   | PV Deviation High Alarm   |
| _dLo*   | PV Deviation Low Alarm    |

#### Table 3. Process Alarms

#### Table 4. Diagnostic Alarms

| DISPLAY MEANING |                                                                                                    | WHAT TO DO`                                                                                                    |  |
|-----------------|----------------------------------------------------------------------------------------------------|----------------------------------------------------------------------------------------------------|--|
| EE.Er           | <i>Electrically Erasable Memory Error:</i><br>The value of an operator, or<br>configuration, parameter has been<br>corrupted. | This fault will automatically take you into<br>Configuration level. Check all of the<br>configuration parameters before returning<br>to Operator level. Once in Operator level,<br>check all of the operator parameters<br>before resuming normal operation. If the<br>fault persists, or occurs frequently,<br>contact your supplier |  |
| S.br            | Sensor Break<br>Input sensor is unreliable or the<br>input signal is out of range.                                            | Check that the sensor is correctly connected                                                                                                    |  |
| L.br            | Loop Break<br>The feedback loop is open circuit                                                                               | Check that the heating and cooling circuits are working properly                                                                                                    |  |
| Hw.Er           | Hardware Error<br>Indication that a module is of the<br>wrong type, missing, or faulty.                                       | Check to ensure that the correct items are installed. See page A-4 for procedure to clear the Hardware Error.                                                                                                    |  |
| no.io           | No I/O<br>None of the expected I/O items are<br>installed                                                                     | This error message normally occurs<br>when pre-configuring a controller without<br>installing any of the required I/O<br>modules.                                                                                                    |  |
| rmt.F           | Remote input failure.<br>The remote DC input is open or shorted                                                               | Check for open or short circuit wiring on the remote DC input.                                                                                                    |  |
| LLLL            | Out of range low reading                                                                                                    | Check the value of the input                                                                                                    |  |
| нннн            | Out of range high reading                                                                                                    | Check the value of the input                                                                                                    |  |
| Err1            | Error 1: ROM self-test fail                                                                                                   | Return Controller for repair                                                                                                    |  |
| Err2            | Error 2: RAM self-test fail                                                                                                   | Return Controller for repair                                                                                                    |  |
| Err3            | Error 3: Watchdog fail                                                                                                    | Return Controller for repair                                                                                                    |  |

#### AC-106 INSTRUCTIONS - ECS COMMUNICATIONS

| Err4 | Error 4: Keyboard failure. Stuck<br>button or button was pressed<br>during power-up | Switch power off and then on, without touching any of the controller buttons                                    |
|------|-------------------------------------------------------------------------------------|----------------------------------------------------------------------------------------------------|
| Err5 | Error 5: Faulty internal communication                                              | Check printed circuit board interconnections. If the fault cannot be cleared, return the controller for repair. |
| Err6 | Digital filter chip faulty or loose board inside controller                         | Return Controller for repair                                                                                    |
| Err7 | PV ID failure                                                                       | Return Controller for repair                                                                                    |
| Err8 | Module 1 ID failure                                                                 | Faulty or loose module, or isolation problem                                                                    |
| Err9 | Module 2 ID failure                                                                 | Faulty or loose module, or isolation problem                                                                    |
| ErrA | Module 3 ID failure                                                                 | Faulty or loose module, or isolation problem                                                                    |
| dCF  | DC output failure                                                                   | Return Controller for repair                                                                                    |

# 7. CLEARING HARDWARE ERROR (HW.ER) DISPLAY

To clear a Hardware Error and reset the Temperature Controller, proceed as follows:

- 1. Simultaneously press the Page ( 🕒 ) and Scroll ( 🕑 ) buttons on the Temperature Controller.
- 2. Using the **Up** ( $\blacktriangle$ ) arrow button, change the password to "8".
- 3. Simultaneously press the **Page** ( ) and **Scroll** ( ) buttons again and observe the Temperature Controller display. The top line will display "**8**" and the bottom line will display "**NO**".
- 4. Press the **Up** (▲) arrow button to toggle the display from "**NO**" to "**YES**".
- 5. Simultaneously press the **Page** ( ) and **Scroll** ( ) buttons to "Reset" the Temperature Controller and clear the Hardware Error.